آموزش تنظیمات مودم TP-Link TD-8811 برای اتصال به اینترنت ADSL بدون ایجاد کانکشـن:

مراحل کار:

.1یکی از Browser های ویندوز خود را (IE - FireFox – Opera) و به دلخواه باز کنید و در قسمت آدرس (Address) مرورگر خودتون IP مودم که روی جعبه اون هم نوشته شده و برای مدل ذکر شده بصورت ۱۹۲٫۱٦۸٫۱٫۱ هست رو در اون تایپ کنید و پس از اون کلید Enter رو فشار بدید.

.2پس از انجام این کار پنجره ای را در وسط صفحه مرورگر خود مشاهده می کنید که نام کاربری یا User Name و رمز عبور یا Password برای وارد شدن به تنظیمات درون مودم را از شما میخواهد.هر دو فیلد نام کاربری و رمز عبور را admin وارد کنید و Enter را بزنید تا وارد بخش تنظیمات داخلی مودم شوید.

.3در این مرحله صفحه ای مطابق شکل زیر مشاهده خواهید کرد:

.4بر روی گزینه Qucik Setup کلیک نمایید.

.5همانطور که در شکل بالا مشاهده کردید در این مرحله باید دو مقدار با عناوین VPI و VCI را در فیلدهای مورد نظر وارد کنید که این اعداد را باید از شرکت طرف قرارداد ADSL خود سوال کنید و ممکن است برای دو شرکت مختلف اعدادی متفاوت باشد که با توجه به تنظیمات آن باید در نظر گرفته شود.پس از بدست آوردن ارقام درست آنها را در فیلدهای مورد نظر وارد میکنیم!برای نمونه تنظیمات مورد نظر را ۸ برای VPI و ۳۵ برای VCI در نظر میگیریم و روی Next کلیک میکنیم.

PPP گزینه دوم یعنی Connection Type گزینه دوم یعنی Encapsulation Mode را نتخاب نموده و قسمت over Ethernet PPPoE را هم به مانند مرحله قبل از شرکت طرف قرارداد خود سوال کنید و پس از مطلع شدن و اطمینان یافتن از صحت آن گزینه درسا را انتخاب نمایید.(ما در اینجا تنظیمات Encapsulation Mode را برای نمونه LLC/SNAP-BRIDGING کلیک کنید.

.7در این مرحله در قسمت PPP Username باید نام کاربری و در قسمت PPP Password طرف قرارداد خود دریافت کرده اید وارد نمایید.قسمت Authentication طرف قرارداد خود دریافت کرده اید وارد نمایید.قسمت Authentication Method باشد و همچنین قسمت Inactivity باشد و همچنین قسمت ۲۰۲۷ کارمانیست ۲۰ (minutes) در اشد و همچنین قسمت ۲۰۲۶ پر کنید که بصورت پیشفرض ۱۵ درنظر گرفته میشود که در واقع زمانیست که ما درنظر میگیریم تا در صورت عدم Send و Send در مودم بصورت اتوماتیک و بدون اینکه ما بفهمیم ارتباط بصورت موقتی مودم بصورت اتوماتیک و بدون اینکه ما بفهمیم ارتباط بصورت موقتی کیرد.سایر گزینه ها را به حالت پیشفرض رها میکنیم و تغییری در آنها ایجاد نمی کنیم و با زدن Next به مرحله بعدی وارد میشویم.

.8این مرحله لیست تنظیمات انجام شده توسط ما قبل از ذخیره سازی را نشان میدهد که در صورت ایجاد اطمینان از صحت داده های ورودی و مطابقت تنظیمات میتوانیم با زدن گزینه Save/Reboot تنظیمات نهایی خود را در مودم ذخیره کنیم.پس از کلیک روی این گزینه مودم یکبار Restartمیشود و پس از روشن شدن مجدد آن تنظیمات انجام شده بصورت پیشفرض در مودم آماده استفاده قرار میگیرد و ما میتوانیم بدون ایجاد کانکشن جدا در ویندوز و فقط پس از روشن شدن چراغ ADSL جلوی مودم به استفاده از اینترنت بپردازیم.

نکات:

محاسـن:

\*سادگی و آسانی این روش برای دسترسای به اینترنت و صرفه جویی در زمان و جلوگیری از دوباره کاری.

\*امکان اتصال فقط دو کامپیوتر بصورت همزمان از طریق ۱ مودم به اینترنت و عمل Sharing پهنای باند در آنها!در واقع اگر بصورت همزمان ما یک سیستم را به USB و سیستم دیگر را به پورت LAN مودم متصل کنیم,چون کانکشن در خود مودم ایجاد شده است دو سیستم میتوانند همزمان با استفاده از یک مودم بدون اینکه جداگانه با هم شبکه شوند از اینترنت استفاده کنند و IP کانکشن آنها مشترک میشود و عمل تخصیص پهنای باند بین 2 سیستم بصورت اتوماتیک انجام میگیرد! معایب:

\*عدم توانایی استفاده از آن در شبکه!در واقع برای استفاده از اینترنت ADSLدر شبکه هایی مانند LAN مثل کافی نت ها این راه توصیه نمیشود!زیرا کانکشن در داخل خود مودم Save میشود و امکان ایجاد تنظیمات شبکه روی آن وجود ندارد!یعنی ما نمیتوانیم به گره های دیگر شبکه اجازه دهیم که از این کانکشن استفاده کنند و عملا" فقط میستم اصلی یا سرور از طریق آن به اینترنت متصل است!برای Share کردن اینترنت در شبکه های مثلا LAN "که دو یا چند کامپیوتر در آن قرار دارد باید تنظیمات درون مودم را در حالت Bridge قرار دهیم و با ایجاد کانکشن جدا در محیط ویندوز و قرار دادن امکان دسترسی سایر کامپیوترهای شبکه به کانکشن ایجاد شده در سرور که در قسمت Shareکانکشن و تب Advance آن قرار دارد اینترنت را بین آنها

\*از معایب این روش این است که امکان فهمیدن اتصال و یا عدم اتصال به شبکه نزد یوزر عادی و آماتور قدری مشکل است!

برای مشاهده اتصال یا عدم اتصال به اینترنت در قسمت Network Connectionsویندوز اگر قسمت Internet Gatway فعال باشد یعنی به اینترنت متصل هستیم و با کلیک روی کانکشنی که در آن قسمت قرار

دارد میتوانیم اطلاعات اتصال را مشاهده کنیم و همچنین با زدن Disconnectاتصال را قطع کنیم.

همچنین میتوانیم در داخل تنظیمات مودم مراحل زیر را طی کنیم: . Device Info/Summary/WAN این حالت اتصالات شبکه WAN داخلی ما را در قسمت WAN Info نشان میدهد که چون ما در اینجا ۸/۳۵ را فعال کرده بودیم در جلوی این قسمت در PPP Link Ctrl عبارت Disconnect قرار گرفته است که با کلیک روی آن میتوانیم اینترنت را قطع کنیم و در اینصورت عبارت Disconnect بدیل میشود که با زدن دوباره روی آن اتصال مجدد انجام می گیرد.همچنین اطلاعات IP شما در قسمت Sumary and the actr آن قرار گرفته است.